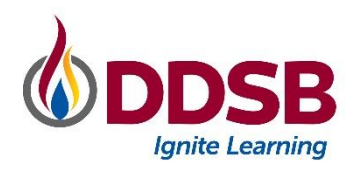

## **PARENT PORTAL**

This quick reference guide outlines the basics of accessing information about your child through the PowerSchool Parent Portal. The Parent Portal is available to all parents/guardians of DDSB Students. A link is available on all school websites. ( https://ddsbps.ddsbschools.ca/public )

## Signing Up for A New Account

If this is your first visit to the Parent Portal, click "Create Account" to set up your new account. To attach your child to the new account, you will need your child's unique Access Password and OEN. The unique codes are emailed to parents/guardians each summer and OEN's are displayed on all report cards.

| arent Portai                                                                                                    |                                                                                                    |
|----------------------------------------------------------------------------------------------------|----------------------------------------------------------------------------------------------------|
| The Parent Portal is available to all (DDSB)<br>marks, complete the Returning Student Ver<br>The Parent Portal also provides links to all<br>account.<br>We recurring the parents use the same error<br>of parents uses the same error.                    | Pasarts/Gaardians to view shudent homesoom assignments, attendence history, midterna and final<br>microfen Form sod view parent contact information.<br>In genet system solution (School Casha) and School Massarger which mejain a separate parent<br>al address for all DOSB parent systems                                                                                                    |
| (Le. Palent Portal, School Cash, School N                                                                                                    | essenger)                                                                                                    |
| <ul> <li>Please click CREATE ACCOUNT below.</li> </ul>                                                                                                    |                                                                                                    |
| Plaum cirk CREAT ACCOUNT balow<br>You will be asked to create Usernam<br>special characters, such as: (19985).<br>You can also manage your account prefit<br>PLEASE NOTE: Your usemante and pa<br>Sign-In to your Account                                  | R. This Username should not be your enail address and should not costain any spaces or<br>revoces. Learname<br>sound are gg the same as your students' CEN and Access Password.<br>Create an Account                                                                                                    |
| Please citic CFIATE ACTIONIT helion:<br>You will be added to create a Usernan<br>special characters, such as: (bj855);<br>You can also manage your account perf<br>PLEASE NOTE: Your usemante and po<br>Sign-In to your Account                            | This Streamane should not be your small address and should not contain any spaces or renorms. Learning     Contain mark     Contain any spaces say with short Stream Stream  |
| Please citic CREATE ACTIONIT halow.<br>You will be saided to create a Usernam<br>special characteris, with user (BBS%).<br>You can also manage your account peth<br><b>PLEASE NOTE:</b> Your username and pa<br><b>Sign-In to your Account</b><br>Username | R. This Descenance should not be your remail address and should not contain any spaces or<br>remost. Luminative<br>control are <u>page</u> for some as your shouldnot? CDDs and Access Personnel     Create an Accessent     e lisk your induction using from CDDs and Access personnel rom to you.     * provide not intropy on calific access parameters planes role for the hourd annual     * provide not provide access parameters planes role for the hourd annual                                                                                                    |
| Peara cick CBIAFE ACTOUNT takes.<br>You will be added to create a Usernam<br>special characters, with use (1995%).<br>You can also mange your account profi<br>PLEASE NOTE: You username and po<br>Sign-In to your Account<br>Username                     | The Distance Available for poor mality abless and shadel net contain any spaces or more:     Leannee      source and a space and a space of the space of the |
| Pears etids CHEAT ACCOUNT halos.<br>Too will be added to create a Uncerna<br>apacial characters, such as (UBS%).<br>You can also materially our account (PH<br>PLEASE NOTE: You usemane and po<br>Sign-In to your Account<br>Unersure<br>Passent           | The Discrement Avoid not be your small address and should not contain any spaces or more: Laboratory more: Laboratory mo |

## Adding New Students to Your Account

If you have an account and need to add additional students, please click Account Preferences on the left side of the screen then click Students and Add. You will need your child's Access Password and OEN to complete the add. Once you have added the additional child, you will see a new tab along the blue banner at the top of the screen under PowerSchool Logo.

## Completing the Returning Student Verification Form & Viewing Your Student's Teacher Name

1. Returning Student Verification Form: Click on the Returning Student Verification button on the left side of the screen to review and complete the verification process including Waivers and Informed Consents. This is required annually for all DDSB students.

Once you have submitted the form, close the Tab in your browser to return to the Parent Portal Home screen.

2. Grades and Attendance: On the Friday before the first day of school, your elementary student's teacher name will be available on this tab if you have completed the Student Verification Form.

| PowerSchool SIS                             |                                                                         |                  |      |  |
|---------------------------------------------|-------------------------------------------------------------------------|------------------|------|--|
| 1916 No. 194                                |                                                                         |                  |      |  |
| lavigation                                  | Grades and Attendance                                                   |                  |      |  |
| Grades and Attendance                       | Grades and Attendance: Hala have I and                                  | or Effect        |      |  |
| Attendance<br>History                       | To view the Learning Skills and Comments click on the Course in the fir | st column below. |      |  |
| My Schedule                                 | Course Grades                                                           |                  |      |  |
| School<br>Information                       | Course / Learning Skill                                                 | Teacher          | Room |  |
| Account                                     | HRMF02 - Homeroom FI Gr. 02                                             | A 2008           | 1.0  |  |
| Preterences                                 | LAN002 - Language Gr. 02                                                | A. 1998          | 110  |  |
| Returning<br>Student                        | Reading                                                                 |                  |      |  |
| Verification<br>2021-2022                   | Writing                                                                 |                  |      |  |
| St. Learning                                | Oral Communication                                                      |                  |      |  |
| Preference                                  | Media Literacy                                                          |                  |      |  |
| School Cash                                 | FSLF02 - French Gr. 02 FI                                               | A lines          | 1.00 |  |
|                                             | French Listening                                                        |                  |      |  |
| Technology<br>Safe&Acceptable<br>Use Policy | French Speaking                                                         |                  |      |  |
|                                             | French Reading                                                          |                  |      |  |
|                                             | French Writing                                                          |                  |      |  |
|                                             | MATF02 - Mathematics Gr. 02 FI                                          | A Maple          | 110  |  |
| M conconnessenger                           | Mathematics                                                             |                  |      |  |

New for 2022: Secondary student timetables will be available on the Grades and Attendance page starting August 31 (Aug 18 for Modified Calendar Secondary Schools) if the Returning Student Verification form has been completed.

Visit the Parent Portal often to see your child's grades, attendance history, schedule. You can also link directly to the SchoolCash and Safe Arrival login pages from the quick links on the left side of the home screen.

| irent Portal                                                                                                    |                                                                                                    |
|----------------------------------------------------------------------------------------------------|----------------------------------------------------------------------------------------------------|
| The Parent Pirtal is available to all DDSB<br>marks, complete the Returning Subtext Ve<br>The Parent Pirtal also provides like to all<br>account.<br>(Le Parent Hortal, School Cano, School<br>Parent electral, School Cano, School<br>Parent electral, School Cano, School<br>Parent electrates, such as (c)(\$5%),<br>You can also manage your account port<br>PLEASE NOTE: Your canonase and po- | Practicitization of the state of terminant adaption the decision billity indices and that<br>indication from our of our owner of terminant and the state and the state of terminant and the state of terminant and the state of terminant and terminant and terminant and terminant address and the state of terminant address and the state of terminant address and terminant address and terminant address and terminant address and terminant address and terminant address and terminant address and terminant address |
|                                                                                                    |                                                                                                    |

| PowerSchool SIS                                   |                                                                                                    |  |  |  |
|---------------------------------------------------|----------------------------------------------------------------------------------------------------|--|--|--|
| Carlo des 1660 🛛                                  |                                                                                                    |  |  |  |
| Navigation                                        | Account Preferences - Students                                                                                                    |  |  |  |
| Grades and<br>Attendance                          |                                                                                                    |  |  |  |
| Attendance<br>History                             | Profile Students                                                                                                    |  |  |  |
| My Schedule                                       | My Students                                                                                                    |  |  |  |
| School<br>Information                             | To add a student to your Parent account, click the ADD button.                                                                                                    |  |  |  |
| Account<br>Preferences                            | 1. The second second se |  |  |  |
| Returning<br>Student<br>Verification<br>2021-2022 | 3.<br>4. turing the state                                                                                                    |  |  |  |
| Preference                                        |                                                                                                    |  |  |  |
| School Cash                                       |                                                                                                    |  |  |  |
| Technology<br>Safe&Acceptable                     |                                                                                                    |  |  |  |